## ИСПОЛЬЗОВАНИИ ЭЛЕКТРОННЫХ СЕРВИСОВ ПО ПОСТАНОВКЕ ДЕТЕЙ НА УЧЁТ ДЛЯ ПРЕДОСТАВЛЕНИИ МЕСТА В ДЕТСКОМ САДУ.

## СПОСОБЫ ПОДАЧИ РОДИТЕЛЯМИ (ЗАКОННЫМИ ПРЕДСТАВИТЕЛЯМИ) ЗАЯВЛЕНИЙ ПО ПОСТАНОВКЕ НА УЧЁТ ДЛЯ ПРЕДОСТАВЛЕНИЯ МЕСТА В ДЕТСКОМ САДУ:

- 1. Путём личного обращения заявителя в орган предоставляющий услугу по постановке детей на учёт для предоставления места в детском саду. (МКУ РЦ образования Пижанского района, пгт. Пижанка, ул. Колхозная, 45, тел. 8(83355)2-21-74, специалист Дербенёва Н.Н.)
- Через МФЦ (пгт Пижанка, ул. Кирова, д. 19 Телефон: 8 (83355) 2-22-39, 8 800 707 43 43,

## 3. Через Единый портал государственных и муниципальных услуг https://www.gosuslugi.ru/.

## КАК ПОЛУЧИТЬ УСЛУГУ В ЭЛЕКТРОННОМ ВИДЕ?

• В электронном виде возможно не только сформировать заявление, но и отслеживать место ребенка в очереди.

• При подаче заявления необходимо указать желательный год зачисления, наличие права на льготное зачисление, специфику группы и выбрать до 3 желаемых ДОО по месту жительства ребёнка.

- Встать на учет по предоставлению ребенку места в детском саду можно через личный кабинет на портале https://www.gosuslugi.ru/.
- На момент постановки на учет по предоставлению места в детском саду ребенку должно исполниться 2 месяца.
- Необходимые документы для постановки ребенка на учет по предоставлению места в детском саду:
  - Документ, удостоверяющий личность одного из родителей (законных представителей) ребенка;
  - Свидетельство о рождении ребенка;
  - Документ, подтверждающий право (льготу) родителям (законным представителям) на внеочередное или первоочередное представление места в детском саду;
  - Заключение психолого-медико-педагогической комиссии для постановки ребенка на учет в группы компенсирующей направленности (при наличии потребности);
- 1. Зайдите в личный кабинет. В верхнем меню выберите «Каталог услуг», зайдите в него и найдите раздел «Образование».

- 2. В этом разделе откройте полный список услуг и найдите услугу «Запись в детский сад», нажмите на нее.
- 3. В открывшемся окне выберите тип услуги «Электронная услуга» и справа нажмите на кнопку «Заполнить заявление».
- 4. Заполните все предлагаемые поля заявления.
- 5. Выберите детский сад (можно указать до 3 детских садов). Заполните все необходимые поля: желаемый год поступления в детский сад, тип группы (общеразвивающая, компенсирующая и др.). Если имеются льготы, необходимо их указать в соответствующей строке.
- 6. Подтвердите Ваше согласие на обработку персональных данных и об ознакомлении с ответственностью за предоставление ложных данных.
- 7. Нажмите на кнопку «Отправить».
- 8. Ваше заявление отобразится в информационной системе «Комплектование» по Пижанскому району с присвоенным статусом «создано».
- 9. Сотрудник ресурсного центра образования Пижанского района проверит правильность заполнения Вами заявления и присвоит ему статус «Принято», в случае если не заполнены все необходимые поля, имеются ошибки, или нет подтверждающих документов во вкладке «Документы», вы получите уведомление на указанный в заявление адрес электронной почты, что ваше «заявление отклонено» по одной из перечисленных причин.
- 10. Статус заявления можно отслеживать в личном кабинете.
- 11.После изменения статуса заявления на «Направлен в ДОО» Вам необходимо получить направление в ресурсном центре образования Пижанского района по адресу: ул. Колхозная, 45, тел. 8(83355)2-21-74
- 12.С данным направлением вам необходимо обратиться в дошкольное образовательное учреждение и заключить договор на оказание образовательных услуг.